LANDKREIS KASSEL

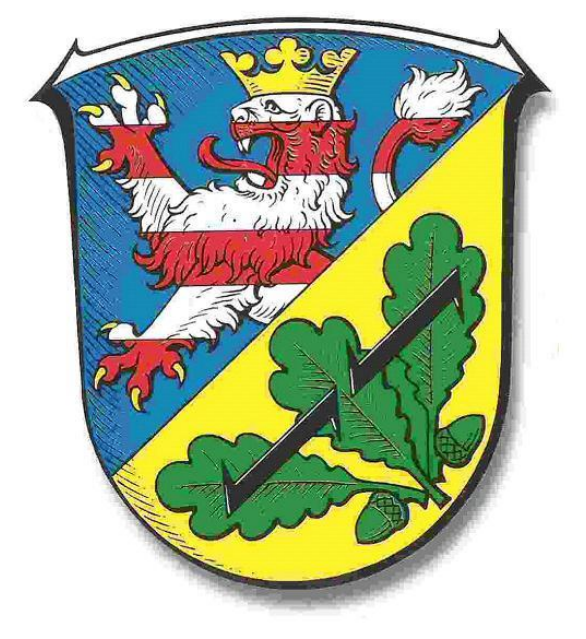

# UCS@school im Landkreis Kassel

## Anleitung - BYOD iOS

Version: 1.8

**FB-40 IT-Service Schulen** 

30.06.2021

| Anleitung zur Verbindung des privaten iPhones / iPads mit dem Schul-WLAN |

#### Anleitung - BYOD Android UCS@school im Landkreis Kassel

# Vorwort

Diese Anleitung zeigt Ihnen Schritt für Schritt wie Sie ein privates Android Smartphone/Tablet in das bestehende WLAN der Schule einbinden können. Es baut auf das Dokument *"Handout UCS@school"* ab Version 1.6 auf.

## WLAN-Verbindung herstellen

Um eine WLAN-Verbindung herstellen zu können müssen Sie die nachfolgenden Schritte durchführen:

## Schritt 1

Aktivieren Sie die WLAN-Funktion an Ihrem Gerät.

## Schritt 2

Navigieren Sie unter *Einstellungen* zu *WLAN* und wählen das WLAN Ihrer Schule aus (Beispiel: Schule, SchuleGS, SchuleBS, ...).

### Schritt 3\*

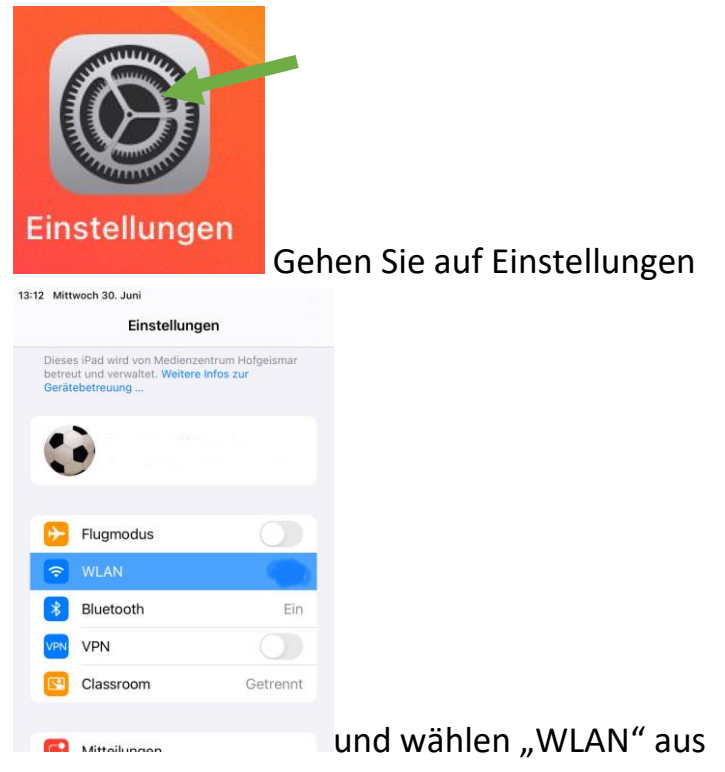

## Führen Sie die folgenden Schritte auf der rechten Seite aus:

| NDERE NETZWERKE                                                                                                    |                                                                                                    |                                                              |
|----------------------------------------------------------------------------------------------------|----------------------------------------------------------------------------------------------------|--------------------------------------------------------------|
|                                                                                                    |                                                                                                    |                                                              |
| Digibox-9682                                                                                                    | ê 🗢 🗊                                                                                                    |                                                              |
| Gast                                                                                                    | <b>a</b> ≈ (j)                                                                                                    |                                                              |
| Schule                                                                                                    | ê ≑ (j                                                                                                    |                                                              |
| setup                                                                                                    | <b>≜</b> ≈ (j)                                                                                                    |                                                              |
| Anderee                                                                                                    | 0                                                                                                    |                                                              |
| Anderes                                                                                                    |                                                                                                    |                                                              |
| uf Netze hinweisen                                                                                                    | Benachrichtigen >                                                                                                    |                                                              |
| ekannte Netzwerke werden automatisch verbunder<br>u auf verfügbare Netze hingewiesen.                                                                                                    | n. Falls kein bekanntes Netzwerk vorhanden ist, wirst                                                                                                    | Auf das blaue "i" klicken,                                   |
|                                                                                                    |                                                                                                    |                                                              |
| Mit diesem Netzwerk verbinden                                                                                                    |                                                                                                    |                                                              |
| Private WLAN-Adresse                                                                                                    |                                                                                                    |                                                              |
| WLAN-Adresse                                                                                                    | 18:3E:EF:8D:21:0C                                                                                                    |                                                              |
| Das Verwenden einer privaten Netzwerkadresse hilft d<br>WI ANs zu reduzieren                                                                                                    | labei, das Tracking deines iPad über verschiedene                                                                                                    |                                                              |
| IPV4-ADRESSE                                                                                                    |                                                                                                    |                                                              |
| P konfigurieren                                                                                                    | Automatisch >                                                                                                    |                                                              |
|                                                                                                    | Physicilla Street Street                                                                                                    |                                                              |
| DNS                                                                                                    |                                                                                                    |                                                              |
| DNS konfigurieren                                                                                                    | Automatisch >                                                                                                    |                                                              |
| ITTP-PROXY                                                                                                    |                                                                                                    |                                                              |
| Provu konfigurioron                                                                                                    | Aug. X                                                                                                    |                                                              |
|                                                                                                    | Д                                                                                                    | uf "Proxy konfigurieren" klicken                             |
| Schule Proxy ko                                                                                                    | nfigurieren Sichern                                                                                                    | auf "Proxy konfigurieren" klicken                            |
| Schule Proxy ko                                                                                                    | nfigurieren Sichern                                                                                                    | uf "Proxy konfigurieren" klicken                             |
| Schule Proxy ko                                                                                                    | nfigurieren Sichern                                                                                                    | auf "Proxy konfigurieren" klicken                            |
| Schule Proxy ko<br>Aus<br>Manuell                                                                                                    | nfigurieren Sichern                                                                                                    | auf "Proxy konfigurieren" klicken                            |
| Schule Proxy ko<br>Aus<br>Manuell<br>Automatisch                                                                                                    | nfigurieren Sichern                                                                                                    | auf "Proxy konfigurieren" klicken                            |
| Schule Proxy ko<br>Aus<br>Manuell<br>Automatisch                                                                                                    | Infigurieren Sichern                                                                                                    | uf "Proxy konfigurieren" klicken<br>"Automatisch" auswählen  |
| Schule Proxy ko<br>Aus<br>Manuell<br>Automatisch                                                                                                    | nfigurieren Sichern                                                                                                    | auf "Proxy konfigurieren" klicken<br>"Automatisch" auswählen |
| Schule Proxy ko<br>Aus<br>Manuell<br>Automatisch                                                                                                    | nfigurieren Sichern                                                                                                    | auf "Proxy konfigurieren" klicken<br>"Automatisch" auswählen |
| Schule Proxy ko<br>Aus<br>Manuell<br>Automatisch<br>Mit diesem Netzwerk verbinden                                                                                                    | Infigurieren Sichem                                                                                                    | auf "Proxy konfigurieren" klicken<br>"Automatisch" auswählen |
| Schule Proxy ko<br>Aus<br>Manuell<br>Automatisch<br>Mit diesem Netzwerk verbinden<br>Private WLAN-Adresse                                                                                                    | nfigurieren Sichern                                                                                                    | auf "Proxy konfigurieren" klicken<br>"Automatisch" auswählen |
| Schule Proxy ko<br>Aus<br>Manuell<br>Automatisch<br>Mit diesem Netzwerk verbinden<br>Private WLAN-Adresse<br>WLAN-Adresse                                                                                                    | Infigurieren Sichern                                                                                                    | auf "Proxy konfigurieren" klicken<br>"Automatisch" auswählen |
| Schule Proxy ko<br>Aus<br>Manuell<br>Automatisch<br>Mit diesem Netzwerk verbinden<br>Private WLAN-Adresse<br>WLAN-Adresse<br>Das Verwenden einer privaten Netzwerkadresse I                                                                                                    | Infigurieren Sichern                                                                                                    | auf "Proxy konfigurieren" klicken<br>"Automatisch" auswählen |
| Schule Proxy ko<br>Aus<br>Manuell<br>Automatisch<br>Mit diesem Netzwerk verbinden<br>Private WLAN-Adresse<br>WLAN-Adresse<br>WLAN-Adresse<br>Das Verwenden einer privaten Netzwerkadresse I<br>WLANS zu reduzieren.                                                                                                    | Infigurieren Sichern                                                                                                    | auf "Proxy konfigurieren" klicken<br>"Automatisch" auswählen |
| Schule Proxy ko<br>Aus<br>Manuell<br>Automatisch<br>Mit diesem Netzwerk verbinden<br>Private WLAN-Adresse<br>WLAN-Adresse<br>Das Verwenden einer privaten Netzwerkadresse I<br>WLANs zu reduzieren.<br>IPV4-ADRESSE<br>IP konfigurieren                                                                                                    | Infigurieren Sichern<br>18:3E:EF:8D:21:0C<br>hilft dabei, das Tracking deines iPad über verschiedene<br>Automatisch >                                            | auf "Proxy konfigurieren" klicken<br>"Automatisch" auswählen |
| Schule Proxy ko<br>Aus<br>Manuell<br>Automatisch<br>Mit diesem Netzwerk verbinden<br>Private WLAN-Adresse<br>WLAN-Adresse<br>Das Verwenden einer privaten Netzwerkadresse I<br>WLAN-Szu reduzieren.<br>IPV4-ADRESSE<br>IP konfigurieren                                                                                                    | Infigurieren Sichern<br>18:3E:EF:8D:21:0C<br>hitt dabei, das Tracking deines iPad über verschiedene<br>Automatisch >                                             | huf "Proxy konfigurieren" klicken<br>"Automatisch" auswählen |
| Schule Proxy ko<br>Aus<br>Manuell<br>Automatisch<br>Mit diesem Netzwerk verbinden<br>Private WLAN-Adresse<br>WLAN-Adresse<br>Das Verwenden einer privaten Netzwerkadresse I<br>WLAN-Adresse<br>Das Verwenden einer privaten Netzwerkadresse I<br>Private WLAN-Adresse<br>Das Verwenden einer privaten Netzwerkadresse I<br>DNS Konfigurieren                      | Infigurieren Sichern<br>Sichern<br>Sichern<br>18:3E:EF:8D:21:0C<br>18:3E:EF:8D:21:0C<br>hilft dabel, das Tracking deines iPad über verschiedene<br>Automatisch > | auf "Proxy konfigurieren" klicken<br>"Automatisch" auswählen |
| Schule Proxy ko<br>Aus<br>Manuell<br>Automatisch<br>Mit diesem Netzwerk verbinden<br>Private WLAN-Adresse<br>WLAN-Adresse<br>WLAN-Adresse<br>Das Verwenden einer privaten Netzwerkadresse I<br>WLAN-S zu reduzieren.<br>IPV4-ADRESSE<br>IP konfigurieren                                                                                                    | Infigurieren Sichern<br>18:3E:EF:8D:21:0C<br>18:3E:EF:8D:21:0C<br>hilf dabei, das Tracking deines iPad über verschiedene<br>Automatisch ><br>Automatisch >       | auf "Proxy konfigurieren" klicken<br>"Automatisch" auswählen |
| Schule Proxy ko Aus Aus Manuell Automatisch Mit diesem Netzwerk verbinden Private WLAN-Adresse WLAN-Adresse UNLAN-Adresse Das Verwenden einer privaten Netzwerkadresse I WLAN-Szu reduzieren. IPV4-ADRESSE IP konfigurieren DNS DNS konfigurieren HTTP-PROXY                                                                                                    | Infigurieren Sichern<br>18:3E:EF:8D:21:0C<br>hilft dabei, das Tracking deines iPad über verschiedene<br>Automatisch ><br>Automatisch >                           | huf "Proxy konfigurieren" klicken<br>"Automatisch" auswählen |
| Schule Proxy ko<br>Aus<br>Manuell<br>Automatisch<br>Mit diesem Netzwerk verbinden<br>Private WLAN-Adresse<br>WLAN-Adresse<br>WLAN-Adresse<br>Das Verwenden einer privaten Netzwerkadresse I<br>WLAN-Adresse<br>Das Verwenden einer privaten Netzwerkadresse I<br>PV4-ADRESSE<br>IP konfigurieren<br>DNS<br>DNS konfigurieren<br>HTTP-PROXY<br>Proxy konfigurieren | Infigurieren Sichern<br>18:3E:EF:8D:21:0C<br>hilft dabei, das Tracking deines iPad über verschiedene<br>Automatisch ><br>Automatisch >                           | Auf "Proxy konfigurieren" klicken<br>"Automatisch" auswählen |

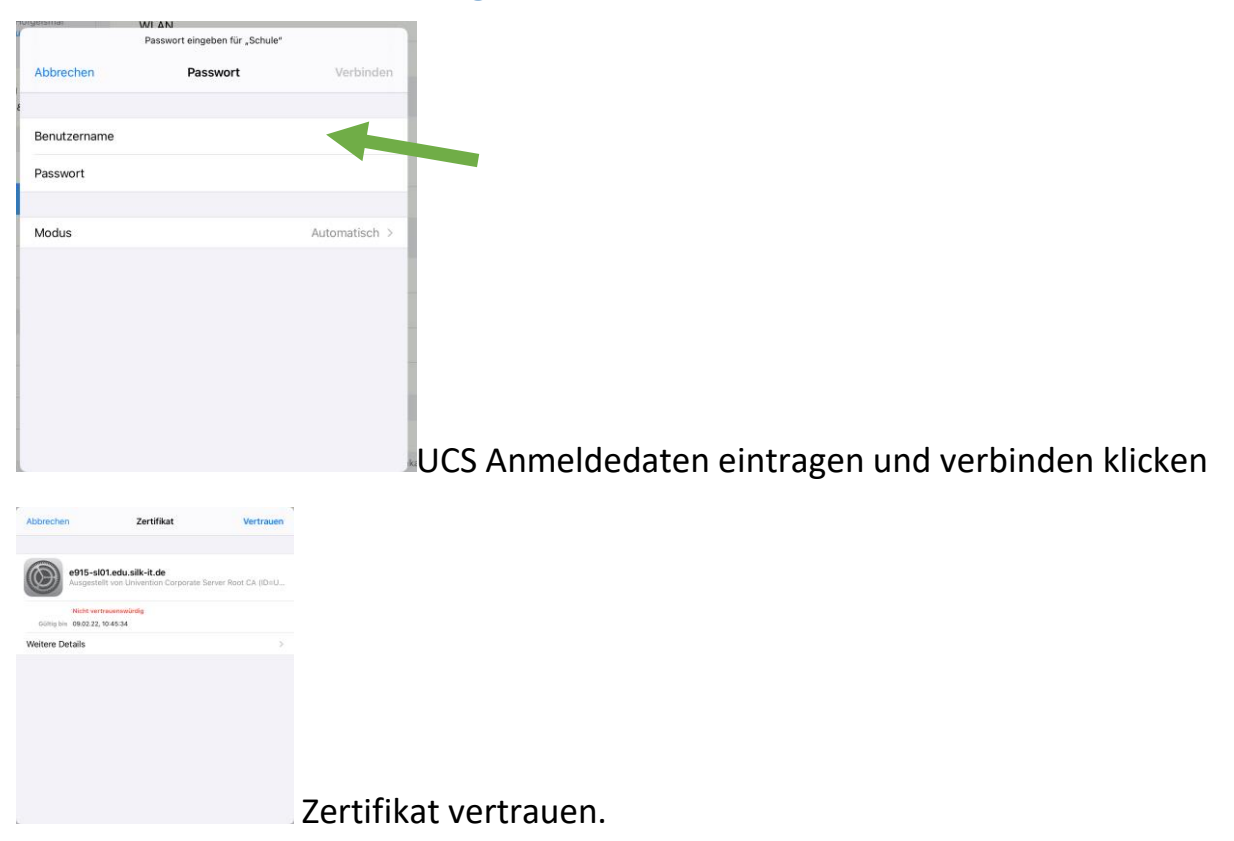

Falls der Internetzugang nach dem Login nicht funktioniert, bitte zuerst die Proxy-Einstellungen nochmals überprüfen und die Zugangskennung.

Manche Apps halten sich auch nicht an die Systemeinstellung des Proxys. Teilweise sind dann eigene Einstellmöglichkeiten in der App vorhanden.